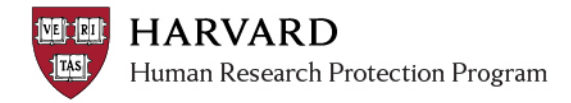

## **Adding a Primary Contact**

The Primary Contact is, by default, copied on all system emails (approval letters, when the IRB requests changes, etc), along with the PI.

Changing the Primary Contact does not require a modification that gets reviewed by the IRB. Making this change takes effect immediately. To change the Primary Contact:

- 1. Log in to irb.harvard.edu
- 2. Click the name of the study from the list of studies
  - On your personal workspace, under My Inbox
  - On the Submissions page (click the Submissions link on the left side of the screen)
- 3. In the study workspace, click on the "Assign Primary Contact" activity on the left side of the screen.
- 4. Select a user to be the Primary Contact. If there is already a user listed as the Primary Contact, press the "Clear" button, and then start typing someone's name in the text box.
- 5. Once a user is selected, click "OK" to complete the activity.

| As | sign Pri | ma <b>ry</b> | Contact       |                                      |                    |           |
|----|----------|--------------|---------------|--------------------------------------|--------------------|-----------|
| *  | Select a | new          | primary conta | ct to receive all communications fro | m the IRB: 🕜       |           |
|    | Matt Da  | mon          |               | Select                               |                    |           |
|    | 🔺 Last   | First        | Middle Name   | Email                                | Organization       |           |
|    | Damon    | Matt         |               | demo@huronconsultinggroup.com        | Harvard University |           |
|    |          |              |               |                                      |                    |           |
| _  |          |              |               |                                      |                    |           |
|    |          |              |               |                                      |                    | OK Cancel |

6. You will be directed back to the Study Workspace, and the Primary Contact will be updated in the top part of the page.

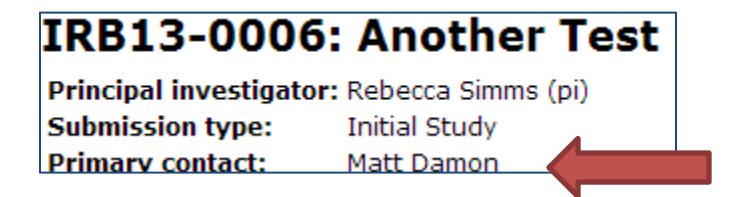

|        | Edit Study                      |   |
|--------|---------------------------------|---|
|        | Printer Version                 |   |
|        | View Differences                |   |
| -      | Submit and Provide<br>Assurance |   |
| ←      | Withdraw                        |   |
| ę      | Assign Primary Contac           | t |
| ΪÌ     | Manage Guest List               |   |
| ٦      | Copy Study                      |   |
| $\sim$ | Edit Email List                 |   |
| -4     | Add Comment                     |   |